- Installation
- License Configuration
- Backend Configuration (Admin side)
- Google XML Sitemap
  - General
  - Category
    - Product
    - CMS
- Additional Links
- HTML Sitemap
  - General
  - Category
  - Product
  - CMS
  - Additional Links
- Backend Functionality
- Frontend Functionality
- Demo
- Sample Data
- Purchase
- FAQs
- Support
- Additional Services

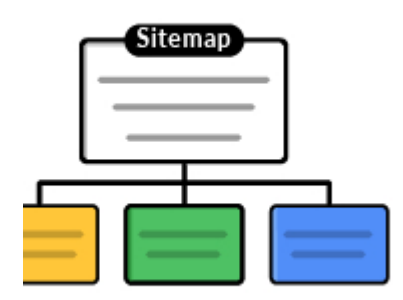

### Installation

You will require to install MageDelight Base Extension first. If it is not installed then please download it from https://www.magedelight.com /pub/extensions/magedelight-base.zip and unzip the package file into the root folder of your Magento 2 installation.
 Before installing the extension, please make sure to Backup your web directory and store database
 You will require to install MageDelight Base Extension first. If it is not installed then please download it from https://www.magedelight.com

/pub/extensions/magedelight-base.zip and unzip the package file into the root folder of your Magento 2 installation.

Root Directory is - "app/code/magedelight/#YourExtensionName#"

(i)

- Unzip the extension package file into the root folder of your Magento 2 installation.
  - Connect to SSH console of your server:
    - Navigate to the root folder of your Magento 2 setup
    - Run command as per below sequence,

 php bin/magento setup:upgrade

 php bin/magento setup:di:compile

 php bin/magento setup:static-content:deploy

 php bin/magento cache:clean

 • log out from the backend and log in again

If you are using Magento 2.3 or later then you do not need to activate license. Extension will be activated with silent activation mechanism and does not require activation keys to be entered manually.

## License Configuration

A MageDelight License activation is not required for extension purchased from Magento Marketplace.

After successful installation of #ExtensionName# extension, you are now required to configure the license key in the admin configuration section. You can set it from:

Step 1: Go to, Admin Control Panel > Magedelight > #ExtensionName# > Configuration >License Configuration.

You will find two text boxes asking for Serial Key and Activation Key, which you received on email upon the purchase of extension. See screenshot below:

| License Configuration          |  |
|--------------------------------|--|
| Serial Key<br>[store view]     |  |
| Activation Key<br>[store view] |  |

- Serial Key: Enter Serial Key
- Activation Key: Enter Activation Key

Step 2: Expand "General Configuration" tab, you will find a list of domains for which license is purchased and configured, now select the domain you are going to use, you can select multiple domains by clicking "Ctrl + Select".

| General Configuration                                        |                                                                      |
|--------------------------------------------------------------|----------------------------------------------------------------------|
| Select Website                                               | www.MageDelight.com                                                  |
|                                                              | www.krishtechnolabs.com                                              |
|                                                              | www.rocketbazaar.com                                                 |
|                                                              |                                                                      |
|                                                              |                                                                      |
|                                                              |                                                                      |
|                                                              |                                                                      |
|                                                              |                                                                      |
|                                                              |                                                                      |
|                                                              |                                                                      |
|                                                              | Please save serial and activation keys to get the available options. |
|                                                              |                                                                      |
| Step 3: Now, select "Yes" from "Enable Module" to enable ext | ension and again click on "Save Config" button on the top right.     |
| General Settings                                             |                                                                      |
| Enable Module<br>[store view]                                | Yes                                                                  |

Backend Configuration (Admin side)

# Google XML Sitemap

General

| General                        |                                                                                                    |  |
|--------------------------------|----------------------------------------------------------------------------------------------------|--|
| Enable<br>[store view]         | Yes  Click here to know more                                                                                                 |  |
| Directory Path<br>[store view] | media/sitemap<br>Path after Magento Root Directory. Keep it<br>blank if you want it to generate at Magento<br>Root Directory |  |
| Frequency<br>[store view]      | Daily                                                                                                    |  |
| Time<br>[store view]           | 12 • : 00 • : 00 •                                                                                                    |  |
| Generate XML Sitemap           | Generate XML Sitemap                                                                                                    |  |
| Download XML Sitemap           | Download XML Sitemap                                                                                                    |  |

- Enable: Select "Yes" to enable Google XML sitemap generation.
  Directory Path: Provide a directory path to save XML sitemap.
- Frequency: Select frequency to generate XML sitemap. You can select either daily, weekly, or monthly from given options.
- Time: Select time to generate XML sitemap automatically.
  Generate XML Sitemap: Click to generate XML sitemap manually.
- Download XML Sitemap: Click to download XML sitemap manually.

### Category

| Category                   |         |   |  |
|----------------------------|---------|---|--|
| Include<br>[store view]    | Yes     | • |  |
| changefreq<br>[store view] | monthly | • |  |
| priority<br>[store view]   | 0.6     |   |  |

- Include: Select "Yes" to include a category for XML sitemap.
- changefreq: Select frequency to refresh category for sitemap. You can select options from below,
   Always
  - - Hourly
    - Daily

- ٠ Weekly
- Monthly
- Yearly ٠
- ٠ Never • System defined
- priority: Provide manual priority for the category for the XML sitemap.

### Product

| Product                    |        |   |
|----------------------------|--------|---|
| Include<br>[store view]    | Yes    | • |
| changefreq<br>[store view] | weekly | • |
| priority<br>[store view]   | 0.8    |   |

- Include: Select "Yes" to include products for XML sitemap.
  changefreq: Select frequency to refresh products for sitemap.
- priority: Provide manual priority for the product for XML sitemap.

### CMS

| CMS                        |         |   |
|----------------------------|---------|---|
| Include<br>[store view]    | Yes     | • |
| changefreq<br>[store view] | monthly | • |
| priority<br>[store view]   | 0.9     |   |

- Include: Select "Yes" to include CMS page for XML sitemap.
- changefreq: Select frequency to refresh CMS pages for sitemap.
  priority: Provide priority for the CMS page for XML sitemap.

### **Additional Links**

| Additional Links        |                                                                                                    |               |
|-------------------------|----------------------------------------------------------------------------------------------------|---------------|
| Include<br>[store view] | Yes                                                                                                    | •             |
| Links<br>[store view]   |                                                                                                    |               |
|                         | Example:<br>full_url last_modified change_frequency p<br>Entry will be seperated by New Line<br>http://mysite.com/custom-url-1 2019-01-01<br>12:00:00 daily 0.5<br>http://mysite.com/custom-url-2 2019-05-05 | priority<br>1 |
|                         | 02:00:00 monthly 0.8                                                                                                    | ,             |

Include: Select "Yes" to include additional URLs to the XML sitemap.
Links: Provide links into a specific given format for the XML sitemap

# HTML Sitemap

General

| General                              |                                                                                             |
|--------------------------------------|---------------------------------------------------------------------------------------------|
| Enable<br>[store view]               | Yes                                                                                         |
|                                      | HTML sitemap displays all the links of your site on a single page to facilitate navigation. |
| Title<br>[store view]                | HTML Sitemap                                                                                |
| Meta Keywords<br>[store view]        | site, map                                                                                   |
| Meta Description<br>[store view]     | HTML Sitemap                                                                                |
| Show Link At<br>[store view]         | Header                                                                                      |
|                                      | Footer 🗸                                                                                    |
| Link Title<br>[store view]           | sitemap                                                                                     |
| Link URL<br>[store view]             | sitemaps                                                                                    |
| Layout<br>[store view]               | Category Full Width                                                                         |
| Display Search Field<br>[store view] | Yes                                                                                         |
| Sort Order                           | Product                                                                                     |
|                                      | Category                                                                                    |
|                                      | CMS                                                                                         |
|                                      | Additional Links                                                                            |

• Enable: Select "Yes" to enable the HTML sitemap.

- Title: Provide a title for an HTML sitemap.
- Meta Keywords: Provide meta keywords for the HTML sitemap.
- Meta Description: Provide meta description for HTML sitemap.
- Show Link At: Select options to display sitemap links of HTML sitemap.
- Link Title: Provide a link title for the HTML sitemap.
- Link URL: Provide the URL for the HTML sitemap.
- Layout: Select the page layout of the HTML sitemap.
- Display Search Field: Select "Yes" to enable search on the sitemap page.
- Sort Order: Select the sorting order of the category, products, CMS pages, and additional links. You can drag and drop the sorting items.

### Category

| Category                             |                                                                                    |  |
|--------------------------------------|------------------------------------------------------------------------------------|--|
| Include Categories<br>[store view]   | Yes                                                                                |  |
| Title<br>[store view]                | Category                                                                           |  |
| Exclude Category IDs<br>[store view] | 20<br>Specify comma separated category id's which<br>will not be shown in Sitemap. |  |
| Number of Columns<br>[store view]    | 2                                                                                  |  |

• Include Categories: Select "Yes" to enable the category to be included in the HTML sitemap.

- Title: Provide the title of the category section.
- Exclude Category IDs: Provide comma-separated category IDs to exclude from the list.
- Number of Columns: Select the number of columns for the category section.

Product

| Products                                       |                                                                      |      |
|------------------------------------------------|----------------------------------------------------------------------|------|
| Include Products<br>[store view]               | Yes                                                                  | •    |
| Title<br>[store view]                          | Products                                                             |      |
| Number of Columns<br>[store view]              | 4                                                                    | •    |
| Show Out of Stock Products<br>[store view]     | Yes                                                                  | •    |
| Split Products by First letter<br>[store view] | No Products will be grouped by Initial Letter                        | •    |
| Maximum Products to be<br>Shown in Sitemap     | 51000                                                                |      |
| [store view]                                   | Maximum Number of Products to be Showr<br>Sitemap. Maximum is 50,000 | n in |

- Include Products: Select "Yes" to enable the product section for the HTML sitemap page.
- Title: Provide the title of the product section.
  Number of Columns: Provide the number of columns for the product section.
- Show Out of Stock Products: Select "Yes" to include our stock products.
- Split Products by First Letter: Select "Yes" to split products by first letter.
  Maximum Products to be Shown in Sitemap: Select the maximum number of products to display on the product section of the sitemap.

| CMS Pages                         |                                       |
|-----------------------------------|---------------------------------------|
| Include CMS Pages<br>[store view] | Yes                                   |
| Title<br>[store view]             | Pages                                 |
| Number of Columns<br>[store view] | 4                                     |
| Exclude<br>[store view]           | 404 Not Found                         |
|                                   | Home Page                             |
|                                   | Enable Cookies                        |
|                                   | Privacy Policy                        |
|                                   | 503 Service Unavailable               |
|                                   | Welcome to our Exclusive Online Store |
|                                   | Reward Points                         |
|                                   | About us                              |
|                                   | Customer Service                      |
|                                   | Exclude showing selected CMS Pages    |

- Include CMS Pages: Select "Yes" to include CMS pages on the HTML sitemap page.
   Title: Provide the title of the CMS page section.
   Number of Columns: Select the number of columns for the CMS page section.

- **Exclude:** Select the page to exclude from the sitemap page.

### **Additional Links**

| Additional Links                  |                                                                                          |   |
|-----------------------------------|------------------------------------------------------------------------------------------|---|
| Title<br>[store view]             | Additional Links                                                                         |   |
| Number of Columns<br>[store view] | 4                                                                                        | • |
| Links<br>[store view]             | Flipkart,http://flipkart.com                                                             |   |
|                                   | Example:<br>Google,https://www.google.com<br>Magedelight,https://www.magedelight.cor<br> | n |

- Title: Provide a title for the additional links section of the sitemap page.
  Number of Columns: Select the number of columns for the sitemap section.
- Links: Provide comma-separated additional links in said format.

## **Backend Functionality**

# Frontend Functionality

# HTML Sitemap

Search Here...

#### PRODUCTS

Abominable Hoodie Adrienne Trek Jacket Aeon Capri Aero Daily Fitness Tee Aether Gym Pant Affirm Water Bottle Aim Analog Watch Ajax Full-Zip Sweatshirt Ana Running Short Angel Light Running Short Antonia Racer Tank Apollo Running Short Arcadio Gym Short Argus All-Weather Tank Ariel Roll Sleeve Sweatshirt Artemis Running Short Atlas Fitness Tank Atomic Endurance Running Tee (Crew-Neck) Tee (V-neck) Augusta Pullover Jacket Autumn Pullie Balboa Persistence Tee Bardot Capri Beaumont Summit Kit Bella Tank **Bess Yoga Short Bolo Sport Watch Breathe-Easy Tank** Bruno Compete Hoodie Caesar Warm-Up Pant Carina Basic Capri Cassia Funnel Sweatshirt **Cassius Sparring Tank** Celeste Sports Bra Chaz Kangeroo Hoodie Chloe Compete Tank Circe Hooded Ice Fleece **Clamber Watch** Cobalt CoolTech<sup>™</sup> Fitness Short

**Dash Digital Watch** Deion Long-Sleeve EverCool™ Tee Deirdre Relaxed-Fit Capri **Desiree Fitness Tee Diana Tights** Didi Sport Watch Diva Gym Tee **Driven Backpack** Dual Handle Cardio Ball Echo Fit Compression Short Electra Bra Top Elisa EverCool™ Tee **Emma Leggings** Endeavor Daytrip Backpack **Endurance Watch** Eos V-Neck Hoodie Erica Evercool Sports Bra Erika Running Short Atomic Endurance Running Erikssen CoolTech™ Fitness Tank Fiona Fitness Short Frankie Sweatshirt **Fusion Backpack** Gabrielle Micro Sleeve Top Geo Insulated Jogging Pant Go-Get'r Pushup Grips Gobi HeatTec® Tee **Grayson Crewneck** Sweatshirt Gwen Drawstring Bike Short Montana Wind Jacket **Gwyn Endurance Tee** Harmony Lumaflex™ Strength Band Kit Hawkeye Yoga Short Helena Hooded Fleece Helios Endurance Tank Helios EverCool™ Tee Hera Pullover Hoodie Hero Hoodie Hollister Backyard Sweatshirt

Joust Duffle Bag Juliana Short-Sleeve Tee Juno Jacket Jupiter All-Weather Trainer Karissa V-Neck Tee Karmen Yoga Pant Kenobi Trail Jacket Kratos Gym Pant Lando Gym Jacket Layla Tee Leah Yoga Top Logan HeatTec® Tee Lono Yoga Short Lucia Cross-Fit Bra Luma Analog Watch Luma Mailed Gift Card Luma Virtual Gift Card Mach Street Sweatshirt Marco Lightweight Active Hoodie Mars HeatTech™ Pullover Maxima Drawstring Short Maya Tunic **Meteor Workout Short** Miko Pullover Hoodie Mimi All-Purpose Short Minerva LumaTech™ V-Tee Mithra Warmup Pant Mona Pullover Hoodlie Nadia Elements Shell Neve Studio Dance lacket Nona Fitness Tank Nora Practice Tank Olivia 1/4 Zip Light Jacket **Orestes Fitness Short Orestes Yoga Pant** Orion Two-Tone Fitted Jacket Troy Yoga Short Oslo Trek Hoodie **Overnight Duffle** Phoebe Zipper Sweatshirt

Pursuit Lumaflex<sup>™</sup> Tone Band Push It Messenger Bag Quest Lumaflex™ Band Radiant Tee **Rapha Sports Short** Riona Full Zip Jacket **Rival Field Messenger** Rocco Gym Tank Ryker LumaTech™ Tee (Crewneck) Livingston All-Purpose Tight Ryker LumaTech™ Tee (Vneck) Sahara Leggings Savvy Shoulder Tote Selene Yoga Hoodie Set of Sprite Yoga Straps Sinbad Fitness Tank Sol Active Short Sparta Gym Tank Sprite Foam Roller Sprite Foam Yoga Brick Sprite Yoga Companion Kit Stark Fundamental Hoodie Stellar Solar Jacket Strike Endurance Tee Strive Shoulder Pack Summit Watch Supernova Sport Pant Sybil Running Short Sylvia Capri Taurus Elements Shell **Teton Pullover Hoodie Thorpe Track Pant** Tiberius Gym Tank **Tiffany Fitness Tee Torque Power Short** Tristan Endurance Tank Typhon Performance Fleecelined Jacket

Q

| Hyperion Elements Jacket   | Pierce Gym Short                                                                                                    | Voyage Yoga Bag                                                                                                    |
|----------------------------|----------------------------------------------------------------------------------------------------|----------------------------------------------------------------------------------------------------|
| lda Workout Parachute Pant | Portia Capri                                                                                                    | Vulcan Weightlifting Tank                                                                                                    |
| Impulse Duffle             | Prima Compete Bra Top                                                                                                    | Wayfarer Messenger Bag                                                                                                    |
| Ina Compression Short      | Primo Endurance Tank                                                                                                    | Zeppelin Yoga Pant                                                                                                    |
| Inez Full Zip Jacket       | Proteus Fitness Jackshirt                                                                                                    | Zing Jump Rope                                                                                                    |
| Ingrid Running Jacket      |                                                                                                    | Zoe Tank                                                                                                    |
| Iris Workout Top           |                                                                                                    | Zoltan Gym Tee                                                                                                    |
| Jade Yoga Jacket           |                                                                                                    |                                                                                                    |
|                            | Hyperion Elements Jacket<br>Ida Workout Parachute Pant<br>Impulse Duffle<br>Ina Compression Short<br>Inez Full Zip Jacket<br>Ingrid Running Jacket<br>Iris Workout Top<br>Jade Yoga Jacket | Hyperion Elements JacketPierce Gym ShortIda Workout Parachute ParPortia CapriImpulse DufflePrima Compete Bra TopIna Compression ShortPrimo Endurance TankInez Full Zip JacketProteus Fitness JackshirtIngrid Running JacketIris Workout TopJade Yoga JacketVerteus Fitness Lackshirt |

Josie Yoga Jacket

## CATEGORY

| Gear                     | Jackets                    |  |
|--------------------------|----------------------------|--|
| Bags                     | Hoodies & Sweatshirts      |  |
| Fitness Equipment        | Tees                       |  |
| Watches                  | Bras & Tanks               |  |
| New Luma Yoga Collection | Pants                      |  |
| Training                 | Shorts                     |  |
| Video Download           | Women Sale                 |  |
| Men                      | Men Sale                   |  |
| Торѕ                     | Pants                      |  |
| Bottoms                  | Tees                       |  |
| Jackets                  | Erin Recommends            |  |
| Hoodies & Sweatshirts    | Performance Fabrics        |  |
| Tees                     | Eco Friendly               |  |
| Tanks                    | Sale                       |  |
| Pants                    | What's New                 |  |
| Shorts                   | Performance Sportswear New |  |
| Торѕ                     | Eco Collection New         |  |
| Bottoms                  | Gift Cards                 |  |

#### PAGES

Home Page Enable Cookies Privacy Policy 503 Service Unavailable Welcome to our Exclusive About us Online Store **Reward Points** 

# **Customer Service**

#### **ADDITIONAL LINKS**

Flipkart

• Display HTML Sitemap Links for Products, Category, Pages, and Additional Links.

### Demo

Click here to visit frontend.

Click here to visit backend admin panel. Sample Data

## Purchase

Click here to purchase from MageDelight.

Click here to purchase from Magento Marketplace. (Composer installation supported) FAQs

Click here to visit FAQs. Support

Click here to raise a support ticket using your MageDelight account.

## Additional Services

Click here to get the customized solution for this extension.

Thank you for choosing MageDelight!